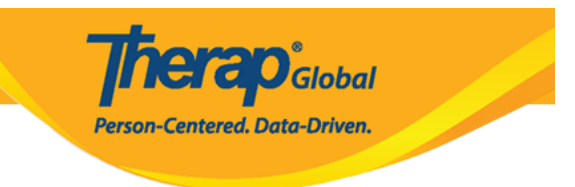

## **Search Medication History**

Users assigned with the *HT Submit* or *HT View* role can search for **Medication History** forms.

1. On the **Health** tab, click on the **Search** link beside the **Medication History** option under the **Medication History** section.

| To Do             | Medication Ac      | Iministration Record                                            |
|-------------------|--------------------|-----------------------------------------------------------------|
| Individual        | Configuration      | New   Search                                                    |
| Health            | Data               | Record Data   Due Medications  <br>Search   Report              |
| Agency            | Medic              | ation History                                                   |
| Billing           |                    | New   Import from Excel                                         |
| Admin             | Medication History | Search   Report  <br>Custom Report  <br>Medication Order Search |
| Agency<br>Reports | Medication Review  | New   Search  <br>Generate Medication List                      |

2. On the **Medication History Search** page, after entering appropriate search parameters, click on the **Search** button from the bottom of the page.

| Medication History Search   |                                         |                                                  |      |
|-----------------------------|-----------------------------------------|--------------------------------------------------|------|
| Please se                   | elect any of the following fields - Pro | rogram (Site), Individual Name, Form ID or Date. |      |
| Form ID                     |                                         |                                                  |      |
| Program (Site)              | Search                                  |                                                  |      |
| Individual                  | Angela Mary                             | Q                                                |      |
| Entered By                  | Search                                  |                                                  |      |
| Submit Date From            | 07/01/2023                              |                                                  |      |
| То                          | 08/01/2023                              |                                                  |      |
| Status                      | - Please Select -                       | •                                                |      |
| Notification Level          | 1                                       |                                                  |      |
|                             | In Prep<br>Approved                     |                                                  |      |
|                             | Deleted                                 |                                                  |      |
| Selection ≤ Clear Selection | Discontinued                            |                                                  |      |
| Cancel                      |                                         | Set                                              | arch |

herap<sup>®</sup>Global

Person-Centered. Data-Driven.

**Note:** Users can select any option from the dropdown of the **Status** bar based on the Status Type

3. On the **Medication History Search** page, click on the Medication history form which you want to view.

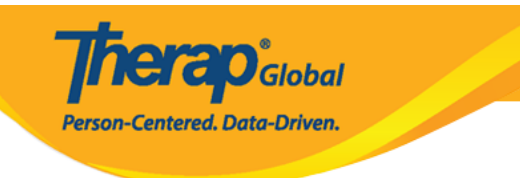

## Medication History Search

| Filter                             | 15 V Record                            |                                                              |                  |                                           |            |                       |               |                    |                                            |                                                                                                    |          |                          | ✓ Records   |
|------------------------------------|----------------------------------------|--------------------------------------------------------------|------------------|-------------------------------------------|------------|-----------------------|---------------|--------------------|--------------------------------------------|----------------------------------------------------------------------------------------------------|----------|--------------------------|-------------|
| Form ID 💂                          | Program<br>Name       ≑                | Site Name ≑                                                  | Individual<br>\$ | Entered By<br>\$                          | Date \$    | Medication<br>Name 💠  | Strength<br>‡ | Strength<br>Unit ≑ | Prescriber ≑                               | Indication/Purpose \$                                                                                                    | Status ≑ | Notification<br>Level \$ | Time Zone   |
| HTMH-<br>DEMOTPHL-<br>M9Y4NDSS3842 | (Demo)<br>Education and<br>Development | (Demo) TG<br>Center for<br>Children<br>With Special<br>Needs | Mary,<br>Angela  | Mariam<br>Hossain,<br>Special<br>Educator | 07/30/2023 | LASIX 20<br>MG TABLET | 20            | mg                 | Imam,<br>Ahmad / Dr.<br>(Demo<br>Hospital) | Used to reduce extra fluid in<br>the body caused by conditions<br>such as heart failure, liver<br>diseases and kidney diseases. | Approved | Low                      | Asia/Manila |
| Showing 1 to 1 of 1 en             | tries                                  |                                                              |                  |                                           |            |                       |               |                    |                                            |                                                                                                    |          | Previous                 | 1 Next      |
| Q New Search                       |                                        |                                                              |                  |                                           |            |                       |               |                    |                                            |                                                                                                    |          |                          |             |
| Cancel Back                        |                                        |                                                              |                  |                                           |            |                       |               |                    |                                            |                                                                                                    |          |                          |             |

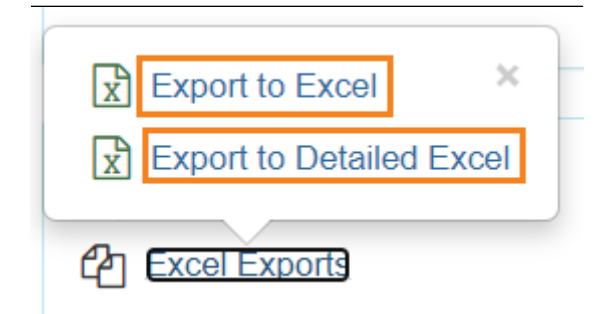

**Note:** Clicking on **New Search** will take the user back to the Search Page to search for a different report. Users may click on the **Excel Exports** link to select the **Export to Excel** or the **Export to Detailed Excel** link to export the Search Results to Excel.

## 4. The **Medication History** form will be opened.

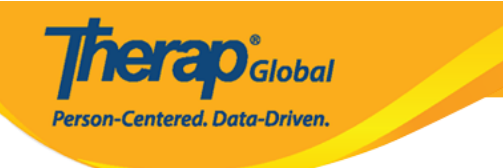

## Medication History Approved 6

|                                                                                                    | General Into                                                                                                    | rmatic                                             | n                                                                                                    |                                                                                                    |                                                                                                    |                                                                                       |                                                                                                    |                                             |                           |                   |                             |                |                       |                                                                                                    |
|----------------------------------------------------------------------------------------------------|----------------------------------------------------------------------------------------------------|----------------------------------------------------|----------------------------------------------------------------------------------------------------|----------------------------------------------------------------------------------------------------|----------------------------------------------------------------------------------------------------|---------------------------------------------------------------------------------------|----------------------------------------------------------------------------------------------------|---------------------------------------------|---------------------------|-------------------|-----------------------------|----------------|-----------------------|----------------------------------------------------------------------------------------------------|
|                                                                                                    | Program N                                                                                                    | ame                                                | (Demo) E                                                                                                    | Educat                                                                                                    | ion and E                                                                                                    | Develop                                                                               | ment                                                                                                    |                                             |                           |                   |                             |                |                       |                                                                                                    |
| Individual Name Ma                                                                                                    |                                                                                                    |                                                    |                                                                                                    | Mary, Angela 💿                                                                                                    |                                                                                                    |                                                                                       |                                                                                                    |                                             |                           |                   |                             |                |                       |                                                                                                    |
|                                                                                                    | * Reported                                                                                                    | d By                                               | Hossai                                                                                                    | in, Mar                                                                                                    | iam / Spe                                                                                                    | ecial +                                                                               |                                                                                                    |                                             |                           |                   |                             |                |                       |                                                                                                    |
|                                                                                                    | • (                                                                                                    | Date                                               | 07/30/2                                                                                                    | 2023                                                                                                    |                                                                                                    | =                                                                                     |                                                                                                    |                                             |                           |                   |                             |                |                       |                                                                                                    |
|                                                                                                    | Notification L                                                                                                    | evel                                               | Low                                                                                                    |                                                                                                    |                                                                                                    |                                                                                       |                                                                                                    |                                             |                           |                   |                             |                |                       |                                                                                                    |
|                                                                                                    |                                                                                                    |                                                    |                                                                                                    |                                                                                                    |                                                                                                    |                                                                                       |                                                                                                    |                                             |                           |                   |                             |                |                       |                                                                                                    |
| Rection 2                                                                                                    | Pharmaou/P                                                                                                    | rosoril                                            | or Infor                                                                                                    | matio                                                                                                    |                                                                                                    |                                                                                       |                                                                                                    |                                             |                           |                   |                             |                |                       | 2                                                                                                    |
| Jecuon 2 *                                                                                                    | r narnacy/r                                                                                                    | resum                                              | Jer mion                                                                                                    | nauv                                                                                                    |                                                                                                    |                                                                                       |                                                                                                    |                                             |                           |                   |                             |                |                       |                                                                                                    |
|                                                                                                    | Prescr                                                                                                    | iber                                               | Ahmad                                                                                                    | i Imarr                                                                                                    | I / Dr. (De                                                                                                    | emo Ho                                                                                | spital)                                                                                                    | Lo                                          | ok Up                     | Clear             |                             |                |                       |                                                                                                    |
|                                                                                                    |                                                                                                    |                                                    |                                                                                                    |                                                                                                    |                                                                                                    |                                                                                       |                                                                                                    |                                             |                           |                   |                             |                |                       |                                                                                                    |
| Section 3 -                                                                                                    | Medication H                                                                                                    | History                                            | / Informa                                                                                                    | ition                                                                                                    |                                                                                                    |                                                                                       |                                                                                                    |                                             |                           |                   |                             |                |                       |                                                                                                    |
| General Dru                                                                                                    | ig Informatio                                                                                                    | on                                                 |                                                                                                    |                                                                                                    |                                                                                                    |                                                                                       |                                                                                                    |                                             |                           |                   |                             |                |                       | 0                                                                                                    |
|                                                                                                    | Medication N                                                                                                    | ame                                                | LASIX                                                                                                    | 20 MC                                                                                                    | G TABLET                                                                                                    |                                                                                       |                                                                                                    |                                             |                           |                   |                             |                |                       |                                                                                                    |
|                                                                                                    | Drug C                                                                                                    | ode                                                | 30696-                                                                                                    | 067-0                                                                                                    | 1                                                                                                    |                                                                                       |                                                                                                    | Dru                                         | g Coding                  | System            | ND                          | D              |                       |                                                                                                    |
|                                                                                                    | Stree                                                                                                    | ngth                                               | 20                                                                                                    |                                                                                                    |                                                                                                    |                                                                                       |                                                                                                    |                                             | Stren                     | gth Unit          | mg                          | g ·            |                       |                                                                                                    |
|                                                                                                    | Medication 1                                                                                                    | lype                                               | Sched                                                                                                    | uled (h                                                                                                    | fedication                                                                                                    | n) 🗸                                                                                  |                                                                                                    |                                             | Do                        | se Form           | Tab                         | let            |                       | •                                                                                                    |
| Compound                                                                                                    | Drug Comp                                                                                                    | onents                                             |                                                                                                    |                                                                                                    |                                                                                                    |                                                                                       |                                                                                                    |                                             |                           |                   |                             |                |                       | 0                                                                                                    |
| compound                                                                                                    | brug comp                                                                                                    | onenta                                             | ,                                                                                                    |                                                                                                    |                                                                                                    |                                                                                       |                                                                                                    |                                             |                           |                   |                             |                |                       |                                                                                                    |
| Name                                                                                                    | Code                                                                                                    | Co                                                 | ding Syste                                                                                                    | em                                                                                                    | Streng                                                                                                    | jth                                                                                   | Give Am                                                                                                    | ount / Quar                                 | itity                     | Measurem          | ent Un                      | it             | Туре                  | Action                                                                                                    |
| Sterile Water                                                                                                    | 1097243                                                                                                    | ND                                                 | с                                                                                                    |                                                                                                    | 1.0ml                                                                                                    |                                                                                       | 10.0                                                                                                    |                                             |                           | ml                |                             |                | Base                  | Open                                                                                                    |
| A short 1 to 1                                                                                                    |                                                                                                    |                                                    |                                                                                                    |                                                                                                    |                                                                                                    |                                                                                       |                                                                                                    |                                             |                           |                   |                             |                | Add Cor               | mpoment                                                                                                    |
| Administrat                                                                                                    | ion Details                                                                                                    |                                                    |                                                                                                    |                                                                                                    |                                                                                                    |                                                                                       |                                                                                                    |                                             |                           |                   |                             |                |                       | 0                                                                                                    |
| Give<br>Amount /                                                                                                    | Measureme                                                                                                    | nt                                                 |                                                                                                    | Bepi                                                                                                    | in Date                                                                                                    | End                                                                                   | Date &                                                                                                    | Days in                                     | Schedu                    | le Schei          | lule                        |                |                       |                                                                                                    |
| Quantity                                                                                                    | Unit                                                                                                    | F                                                  | equency                                                                                                    | 8 Ti                                                                                                    | ne                                                                                                    | Time                                                                                  |                                                                                                    | Interval                                    | Time(s)                   | Interv            | al                          | Instru         | ction                 | Action                                                                                                    |
| Once a day                                                                                                    | Tablet                                                                                                    | 1                                                  | X DAILY                                                                                                    | 07/3<br>02.0                                                                                                    | 0/2023<br>0 pm                                                                                                    | 10/31<br>02:00                                                                        | ) pm                                                                                                    | N/A                                         | 02:00 pr                  | n Every<br>1 time | Day<br>(s) a                | Take of tablet | one<br>after the      | Open                                                                                                    |
|                                                                                                    |                                                                                                    |                                                    |                                                                                                    |                                                                                                    |                                                                                                    |                                                                                       |                                                                                                    |                                             |                           | day               |                             | méäl.          |                       |                                                                                                    |
|                                                                                                    | R                                                                                                    | oute                                               | Oral (a                                                                                                    |                                                                                                    |                                                                                                    |                                                                                       |                                                                                                    |                                             |                           |                   |                             | Add T          | iming & S             | ichedule                                                                                                    |
| Admi                                                                                                    | nistration Met                                                                                                    | thod                                               | Crar (r                                                                                                    | (Souri)                                                                                                    |                                                                                                    |                                                                                       |                                                                                                    |                                             |                           |                   |                             |                |                       |                                                                                                    |
| Adm                                                                                                    | ination met                                                                                                    |                                                    |                                                                                                    |                                                                                                    |                                                                                                    |                                                                                       |                                                                                                    |                                             |                           |                   |                             |                |                       |                                                                                                    |
| Adm                                                                                                    | inistration De                                                                                                    | vice                                               |                                                                                                    |                                                                                                    |                                                                                                    |                                                                                       |                                                                                                    |                                             |                           |                   |                             |                |                       |                                                                                                    |
|                                                                                                    | Route Instruc                                                                                                    | tion                                               |                                                                                                    |                                                                                                    |                                                                                                    |                                                                                       |                                                                                                    |                                             |                           |                   |                             |                |                       |                                                                                                    |
|                                                                                                    |                                                                                                    |                                                    |                                                                                                    |                                                                                                    |                                                                                                    |                                                                                       |                                                                                                    |                                             |                           |                   |                             |                |                       |                                                                                                    |
|                                                                                                    |                                                                                                    |                                                    |                                                                                                    |                                                                                                    |                                                                                                    |                                                                                       |                                                                                                    |                                             |                           |                   |                             |                |                       |                                                                                                    |
|                                                                                                    |                                                                                                    |                                                    |                                                                                                    |                                                                                                    |                                                                                                    |                                                                                       |                                                                                                    |                                             |                           |                   |                             |                |                       | 11                                                                                                    |
|                                                                                                    |                                                                                                    |                                                    | About 51                                                                                                    | 2 char                                                                                                    | acters let                                                                                                    | n                                                                                     |                                                                                                    |                                             |                           |                   |                             |                |                       |                                                                                                    |
| Но                                                                                                    | me Medicatio                                                                                                    | n 😡                                                | O Yes                                                                                                    | ⊖ Yes ⊛ No                                                                                                    |                                                                                                    |                                                                                       |                                                                                                    |                                             |                           |                   |                             |                |                       |                                                                                                    |
| Prescription                                                                                                    | Over the Cou                                                                                                    | nter                                               | Prescription O Over the Counter                                                                                                    |                                                                                                    |                                                                                                    |                                                                                       |                                                                                                    |                                             |                           |                   |                             |                |                       |                                                                                                    |
| Me                                                                                                    | dication Cate                                                                                                    | gory                                               | Genera                                                                                                    | General Medication   Medication Subcategory  Other                                                                                                    |                                                                                                    |                                                                                       |                                                                                                    |                                             |                           |                   |                             |                |                       |                                                                                                    |
| Ir                                                                                                    | idication/Purp                                                                                                    | ose                                                | Used to                                                                                                    | o redu                                                                                                    | ce extra f                                                                                                    | luid in f                                                                             | he body                                                                                                    | caused by o                                 | onditions s               | uch as hear       | t failure                   | a, liver o     |                       | •                                                                                                    |
|                                                                                                    |                                                                                                    |                                                    | kidney                                                                                                    | diseas                                                                                                    | ses.                                                                                                    |                                                                                       |                                                                                                    |                                             |                           |                   |                             |                | fiseases a            | •<br>and                                                                                                    |
|                                                                                                    |                                                                                                    |                                                    |                                                                                                    |                                                                                                    |                                                                                                    |                                                                                       |                                                                                                    |                                             |                           |                   |                             |                | liseases a            | •<br>and                                                                                                    |
|                                                                                                    |                                                                                                    |                                                    |                                                                                                    |                                                                                                    |                                                                                                    |                                                                                       |                                                                                                    |                                             |                           |                   |                             |                | diseases a            | •<br>and                                                                                                    |
|                                                                                                    |                                                                                                    |                                                    |                                                                                                    |                                                                                                    |                                                                                                    |                                                                                       |                                                                                                    |                                             |                           |                   |                             |                | fiseases (            | •<br>and                                                                                                    |
|                                                                                                    | 014-54                                                                                                    |                                                    | About 39                                                                                                    | 14 char                                                                                                    | acters let                                                                                                    | R                                                                                     |                                                                                                    |                                             |                           |                   |                             |                | diseases (            | •<br>and                                                                                                    |
|                                                                                                    | Side Eff                                                                                                    | ects                                               | About 39<br>Nauses                                                                                                    | 14 char<br>a or vo                                                                                                    | acters let<br>miting, st                                                                                                    | ft<br>tomach                                                                          | cramps,                                                                                                    | headache, o                                 | fizziness,                | etc.              |                             |                | fiseases a            | •<br>and                                                                                                    |
|                                                                                                    | Side Eff                                                                                                    | ects                                               | About 39<br>Nauses                                                                                                    | 14 char<br>a or vo                                                                                                    | acters let<br>miting, st                                                                                                    | ft<br>tomach                                                                          | cramps,                                                                                                    | headache, o                                 | fizziness,                | etc.              |                             |                | fiseases a            | •<br>and                                                                                                    |
|                                                                                                    | Side Eff                                                                                                    | ects                                               | About 39<br>Nauser                                                                                                    | 14 char<br>a or vo                                                                                                    | acters let                                                                                                    | ft<br>tomach                                                                          | cramps,                                                                                                    | headache, c                                 | fizziness,                | etc.              |                             |                | fiseases a            | •<br>and                                                                                                    |
|                                                                                                    | Side Eff                                                                                                    | ects                                               | About 39<br>Nauses<br>About 34                                                                                                    | 14 char<br>a or vo                                                                                                    | acters let<br>miting, st<br>aracters le                                                                                                 | ft<br>tomach                                                                          | cramps,                                                                                                    | headache, c                                 | fizziness,                | etc.              |                             |                | liseases (            | • and li                                                                                                    |
| Instr                                                                                                    | Side Eff                                                                                                    | ects                                               | About 39<br>Nauses<br>About 34<br>Take 1                                                                                                    | 14 char<br>a or vo<br>139 cha<br>tablet                                                                                                    | acters let<br>miting, st<br>aracters le<br>after a m                                                                                    | ft<br>tomach<br>eft<br>real.                                                          | cramps,                                                                                                    | headache, c                                 | fizziness,                | etc.              |                             |                | liseases a            | • and fi                                                                                                    |
| Instr                                                                                                    | Side Eff                                                                                                    | ects                                               | About 39<br>Nauses<br>About 34<br>Take 1                                                                                                    | 14 char<br>a or vc<br>139 chr<br>tablet                                                                                                    | acters let<br>miting, st<br>aracters le<br>after a m                                                                                    | ft<br>tomach<br>eft<br>teal.                                                          | cramps,                                                                                                    | headache, e                                 | lizziness,                | etc.              |                             |                | liseases a            | • and lie lie lie lie lie lie lie lie lie lie                                                                                                    |
| Instr                                                                                                    | Side Eff                                                                                                    | ects                                               | About 39<br>Nauses<br>About 34<br>Take 1                                                                                                    | 14 char<br>a or vo<br>139 chr<br>tablet                                                                                                    | acters let<br>mitting, st<br>aracters li<br>after a m                                                                                   | ft<br>tomach<br>eft<br>real.                                                          | cramps,                                                                                                    | headache, e                                 | Ezziness,                 | etc.              |                             |                | diseases a            | • and                                                                                                    |
| Instr                                                                                                    | Side Eff                                                                                                    | ects                                               | About 39<br>Nauses<br>About 34<br>Take 1                                                                                                    | 14 char<br>a or vo<br>139 chi<br>tablet                                                                                                    | acters let<br>miting, st<br>aracters le<br>after a m                                                                                    | ft<br>tomach<br>eft<br>teal.                                                          | cramps,                                                                                                    | headache, c                                 | fizziness,                | etc.              |                             |                | iiseases /            | • and fr                                                                                                    |
| Instr                                                                                                    | Side Eff                                                                                                    | ects                                               | About 39 Nauses About 34 Take 1 About 34                                                                                                    | 14 char<br>a or vo<br>139 chr<br>tablet                                                                                                    | acters let<br>miting, st<br>aracters le<br>after a m<br>aracters le                                                                     | ft<br>tomach<br>eft<br>eft                                                            | cramps,                                                                                                    | headache, c                                 | dizziness,                | etc.              |                             |                | diseases a            | • and fit is a second second s |
| Instr<br>Link Diagne                                                                                                    | Side Eff                                                                                                    | ects                                               | About 39<br>Nauses<br>About 34<br>Take 1<br>About 34                                                                                                    | 14 char<br>a or vc<br>139 chr<br>tablet                                                                                                    | acters lel<br>miling, si<br>aracters le<br>after a m                                                                                    | ft<br>tomach<br>eft<br>eft                                                            | cramps,                                                                                                    | headache, c                                 | dzziness,                 | etc.              |                             |                | diseases :            | - in the second second  |
| Instr<br>Link Diagno<br>Diagno<br>Type                                                                                                    | Side Eff                                                                                                    | ects<br>ents<br>Diagn                              | About 39<br>Nauser<br>About 34<br>Take 1<br>About 34                                                                                                    | 4 chat<br>a or vc<br>i39 cha<br>tablet                                                                                                    | acters lel<br>miting, si<br>aracters le<br>after a m<br>aracters le                                                                     | ft<br>tomach<br>eft<br>eft<br>don                                                     | cramps,                                                                                                    | headache, c                                 | lizziness,                | etc.              | C<br>5                      | ISM-           | Billable              | - And And And And And And And And And And                                                                                                    |
| Instr<br>Link Diagno<br>Diagno<br>Type<br>2 ICD-10                                                                                                    | Side Eff                                                                                                    | ects<br>ents<br>Diagn                              | About 39 Neusee About 34 Take 1 About 34 About 34 About 34 About 34                                                                                                    | 14 chas<br>a or vo<br>139 cha<br>tablet                                                                                                    | acters let<br>miting, si<br>aracters le<br>after a m<br>aracters le<br>Descript                                                         | ft<br>tornach<br>eft<br>eft<br>ion                                                    | cramps,                                                                                                    | headache, e                                 | šizziness,                | etc.              | C<br>5<br>Y                 | ISM-           | Billable<br>Yos       |                                                                                                    |
| Link Diagno<br>Diagno<br>Type<br>2 ICD-10                                                                                                    | Side Eff                                                                                                    | ents<br>Diagn<br>F84.0<br>disord                   | About 39 Nausee About 34 Take 1 About 34 Oosis Code - Autistic                                                                                                    | 14 chai<br>a or vo<br>139 chi<br>139 chi<br>139 chi<br>139 chi                                                                                                    | acters let<br>miting, si<br>aracters le<br>after a m<br>aracters le<br>Descript<br>Faces dit                                            | ft<br>tomach<br>eft<br>teal.<br>eft<br>tion                                           | cramps,                                                                                                    | headache, c                                 | doziness,                 | etc.              | С<br>5<br>5<br>У У          | ISM-           | Billable<br>Yes       | - In the second second  |
| Link Diagno<br>Diagno<br>7 Jico-10<br>Order Inform                                                                                                    | Side Eff                                                                                                    | ects<br>ents<br>Diagn<br>F84.0<br>disord           | About 34 About 34 Take 1 About 34 About 34 About 34                                                                                                    | 14 chai<br>139 cha<br>139 cha<br>139 cha                                                                                                    | acters let<br>miting, si<br>aracters le<br>after a m<br>aracters le<br>Descript<br>Faces dit<br>people ar                               | ft tomach<br>eft seal.<br>eft ficulties                                               | cramps,                                                                                                    | headache, c                                 | dazinesis,                | nd what           | C<br>S<br>Y                 | 'SM-<br>ios    | Billable<br>Yes       | - In the second second  |
| Link Diagno<br>Diagno<br>Type<br>Corder Inform                                                                                                    | Side Eff                                                                                                    | ents<br>Diagn<br>F84.0<br>disord                   | About 34 About 34 Take 1 About 34 About 34 About                                                                                                    | 14 chan<br>a or vo<br>139 cha<br>tablet                                                                                                    | acters let<br>miniting, si<br>anacters le<br>after a m<br>aracters le<br>Descript<br>Faces dif<br>people as<br>der Numi                 | ft<br>tomach<br>eft<br>eft<br>don<br>fficulties<br>ber                                | cramps,<br>s to comm<br>ig to her.                                                                                                    | headache, o                                 | Szziness, i<br>I understa | nd what           | C<br>5<br>7<br>Y            | ISM-<br>ics    | Billable<br>Yes       |                                                                                                    |
| Instr<br>Link Diagno<br>Type<br>Corder Inform<br>Order Date                                                                                                    | Side Eff                                                                                                    | ects<br>ents<br>Diagn<br>F84.0<br>disord           | About 34 About 34 Take 1 About 34 About 34 About                                                                                                    | 14 chai<br>a or vo<br>139 cha<br>tablet<br>173 cha                                                                                                    | acters let<br>miniting, si<br>aracters le<br>after a m<br>aracters le<br>Paces dit<br>Paces di<br>Faces di<br>der Numi                  | ft<br>tormach<br>eft<br>treal.<br>don<br>fficulties<br>re soyin<br>ber<br>o medic     | cramps,<br>s to comm<br>ig to her.<br>Pr<br>Pr                                                                                                    | headache, o                                 | Szziness,<br>t understa   | nd what           | 5<br>5<br>Descrip           | NSM-<br>les    | Billable<br>Yos       |                                                                                                    |
| Instr<br>Link Diagno<br>Type<br>2 ICD-10<br>Order Inform<br>Order Date                                                                                                   | Side Eff                                                                                                    | ects<br>ents<br>F84.0<br>disord                    | About 39 Nausee About 34 Take 1 About 34 About 34 About 34 About 34 About 34                                                                                                    | 4 chat<br>a or vc<br>i39 chi<br>tablet                                                                                                    | acters let<br>mitting, st<br>aracters la<br>after a m<br>Descript<br>Faces dit<br>people a<br>der Numi                                  | ft<br>tornach<br>eft<br>teell.<br>don<br>fficultier<br>re soyir<br>ber<br>o medic     | cramps,<br>s to comm<br>g to her.<br>Pr<br>atton orde                                                                                                    | headache, e<br>nunicate anc<br>escription 1 | dozinesa,                 | nd what           | C<br>5<br>Y<br>Y<br>Descrij | NSM-<br>ics    | Billable Acc          | - and fill fill fill fill fill fill fill fil                                                                                                    |
| Instr<br>Link Diagno<br>Diagno<br>Type<br>C ICD-10<br>Order Inform<br>Order Date                                                                                         | Side Eff<br>sees<br>sees<br>sees<br>sees<br>Expire                                                                                                    | Diagn<br>F84.0<br>disord                           | About 39 Nausee About 34 Take 1 About 34 About 34 About 34 About 34 About 34                                                                                                    | 4 chat<br>a or vc<br>i39 cha<br>tablet<br>773 cha                                                                                                    | acters let<br>miting, si<br>aracters le<br>after a m<br>aracters le<br>Paces dit<br>people ai<br>der Numi<br>No                         | ft tomach<br>eft<br>eft<br>ficulties<br>ficulties<br>re soyir<br>ber                  | cramps,<br>i to comm<br>ig to her.                                                                                                    | headache, c<br>nunicate anc<br>escription 1 | dozenese, d               | etc.              | C<br>5<br>5<br>V<br>V       | NSM-<br>ies    | Billable<br>Yes<br>Ad | - and fill fill fill fill fill fill fill fil                                                                                                    |
| Instr<br>Link Disgn<br>Disgn<br>Type<br>C CD-10<br>Order Inform<br>Order Inform                                                                                          | Side Eff Uuction/Comm Sees Is Coding Internet Explore Scan Fin                                                                                                    | ents<br>Diagn<br>F84.0<br>disord                   | About 39 About 34 Take 1 About 34 About 34 About                                                                                                    | 4 chan<br>a or vo<br>39 cha<br>tablet<br>73 cha                                                                                                    | acters let<br>miting, st<br>aracters le<br>after a m<br>aracters le<br>Descript<br>Faces dit<br>people et<br>der Num<br>Nc              | ft tormach<br>tormach<br>eft teal.<br>don<br>fficulties<br>or soyin<br>ber<br>o medic | s to common<br>g to her.                                                                                                    | nunicate anc                                | t understa                | etc.              | S<br>S<br>Descrij           | rsM-<br>ies    | Billable<br>Yes<br>Ac | - And A Criter                                                                                                    |
| Instr<br>Link Diagno<br>Diagno<br>Type<br>Cholo Code Infor<br>Order Date<br>Attachment<br>Add Fie                                                                        | Side Eff<br>side Colling<br>als Coding<br>mation<br>Expira                                                                                                    | ects<br>ents<br>F84.0<br>disord                    | About 39 Nausee About 34 Take 1 About 34 About 34 About 3                                                                                                    | 139 cha<br>139 cha<br>139 cha<br>130 cha<br>130 ch | acters lei<br>miting, si<br>anacters le<br>after a m<br>aracters le<br>Paces di<br>Faces di<br>Faces di<br>Vec                          | ft<br>tomach<br>eft<br>eft<br>don<br>ficulties<br>re soyir<br>ber<br>o medic          | s to common<br>g to her.                                                                                                    | nunicate anc                                | t understa                | etc.              | C<br>5<br>Y<br>Descri       | rsM-<br>les    | Billable<br>Ac        | - And And And And And And And And And And                                                                                                    |
| Instr<br>Link Diagnor<br>Type<br>C (CD-10<br>Order Inform<br>Order Date                                                                                                  | Side Eff<br>vides<br>side colling<br>Scan File<br>colling<br>Scan File<br>colling<br>Scan File                                                                                                    | ents<br>Diagn<br>F84.0<br>disord                   | About 39<br>Nauser<br>About 34<br>About 34<br>About | 14 chan<br>a or vo<br>139 cha<br>tablet<br>73 cha                                                                                                    | acters let<br>miting, si<br>after a m<br>after a m<br>Descript<br>Faces di<br>Descript<br>Ger Num<br>Nc                                 | ft<br>tormach<br>eft<br>eft<br>ficulties<br>ficulties<br>o medic                      | cramps,<br>s to comm<br>g to her.                                                                                                    | nunicate and                                | I understa                | nd what           | C<br>5<br>Y<br>Descrij      | aSM-<br>ios    | Billable Ac           | - And And And And And And And And And And                                                                                                    |
| Link Diagno<br>Diagno<br>2 (Cb-10<br>Order Date<br>Order Inform<br>Order Date                                                                                            | Side Eff<br>2005<br>2005<br>20 | ents<br>Diagn<br>F84.0<br>disord                   | About 39 About 34 Take 1 About 34 About 34 About                                                                                                    | 14 chai<br>a or vo<br>139 chi<br>tablet<br>73 chi                                                                                                    | acters let<br>imiting, si<br>after a m<br>aracters le<br>after a m<br>aracters le<br>Descript<br>Faces di<br>People a<br>der Numi<br>No | ft<br>tormach<br>eft<br>eft<br>don<br>fficulties<br>re soyir<br>ber<br>p medic        | cramps,<br>s to comm<br>g to her.<br>Pr<br>ation ord                                                                                                    | numcate and                                 | Szziness,                 | nd what           | Description 1               | vSM-<br>ies    | Billable<br>Yes<br>Ac | - And And And And And And And And And And                                                                                                    |
| Link Diagno<br>Diagno<br>Pipe<br>CCD-10<br>Order Inform<br>Order Date<br>Attachment<br>Add File<br>Copy Current<br>Copy Current                                          | Side Eff Side Zong Side Zong Side Zo                                                                                                    | ects<br>ents<br>Diagn<br>F64.0<br>disord<br>disord | About 39 Nauser About 34 Take 1 About 34 Take 1 About 34 About 34                                                                                                    | 14 char<br>a or vc<br>139 cha<br>tablet<br>73 cha                                                                                                    | acters let<br>miting, si<br>after a m<br>aracters le<br>Bascript<br>Faces di<br>People a<br>der Numl<br>No                              | ft<br>tormsch<br>eft<br>eft<br>ficulties<br>re soyir<br>ber<br>o medic                | eramps,<br>s to come<br>ig to her.<br>Provide the second second sec | nunicate and                                | Szziness,                 | nd what           | Descrip                     | iSM-<br>ics    | Billable Yes Acc      |                                                                                                    |
| Instr<br>Link Diagno<br>Diagno<br>Pype<br>C ICD-10<br>Order Inform<br>Order Inform<br>Order Date<br>Attachment<br>Attachment<br>Attachment<br>Attachment<br>Copy Current | Side Eff                                                                                                    | ects<br>ents<br>Diagn<br>F84.0<br>disord<br>disord | About 39 Nature About 34 About 34 About                                                                                                    | 14 chan<br>a or vo<br>139 cha<br>tablet<br>773 cha                                                                                                    | acters let<br>miting, si<br>aracters le<br>aracters le<br>Descript<br>Faces dit<br>people a<br>der Numi<br>Nc                           | ft<br>tormsch<br>eft<br>eft<br>don<br>friculties<br>re soyir<br>ber<br>o medic        | cramps,                                                                                                    | nunicate anc                                | dozinesa,                 | nd what           | C<br>5<br>7<br>V            | rsM-<br>les    | Billable<br>Yos<br>Ac | - and                                                                                                    |

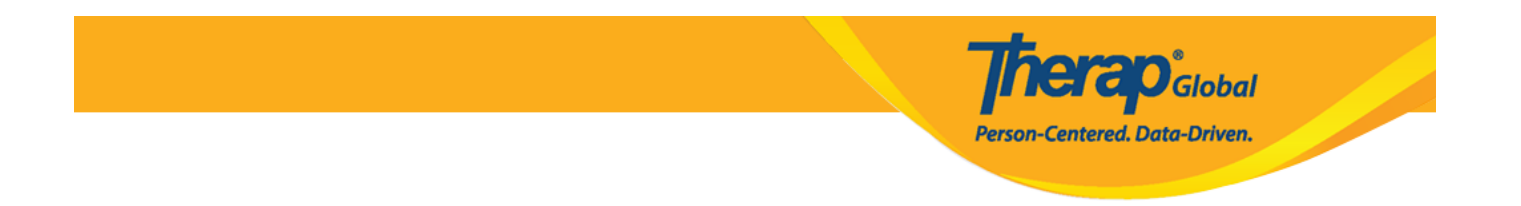

**Note:** Users can copy the same form for the same individual by clicking on the **Copy Current Form (For Same Individual)** or **Copy Current Form (For Different Individual)**